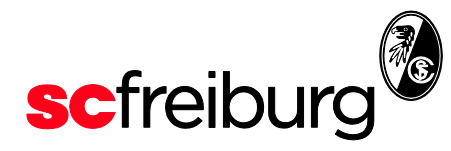

## Kontrolle der Mitgliederfunktion im Ticket-Onlineshop

Ihr Anmeldename ist die Mailadresse, die bei Ihrer Mitgliedschaft hinterlegt ist.

 Gehen Sie auf unseren Ticket-Onlineshop <u>https://heimspiele-</u> <u>scfreiburg.reservix.de/</u>: Hier klicken Sie bitte auf "Mein Account".

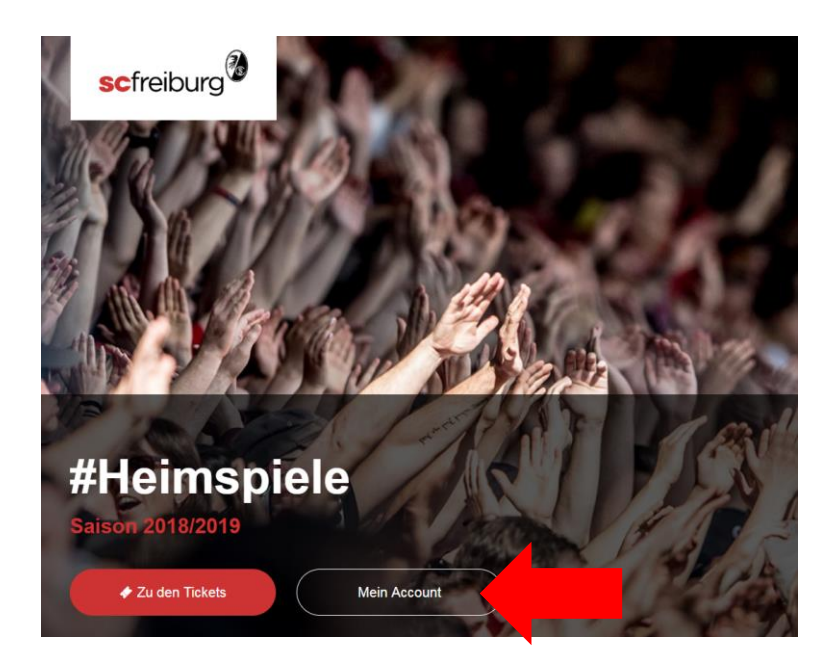

2. Danach erscheint folgendes Fenster. Sofern Sie bereits einen Account besitzen können Sie sich mit Ihrer E-Mailadresse und Passwort einloggen und zu Punkt 7 der Beschreibung springen.

Befinden Sie sich das erste Mal im Ticket-Onlineshop, so klicken Sie bitte auf "Passwort vergessen?".

|     | Mein Account                   |
|-----|--------------------------------|
|     | E-Mail                         |
|     | Passwort                       |
|     | Passwort vergessen?            |
| 10  | Login                          |
| 46  | Haben Sie noch keinen Account? |
|     | Registrieren                   |
| 411 | B                              |

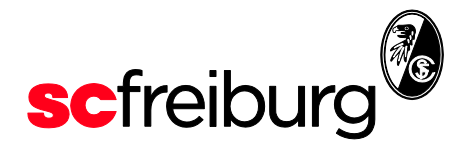

3. Danach gelangen Sie zu folgender Seite. Hier geben Sie bitte Ihre Mailadresse ein und klicken auf "Passwort zurücksetzen.

| scfreiburg             | <b>cetOnlines</b>                                                                                                    | hop 🗞                                                       |  |
|------------------------|----------------------------------------------------------------------------------------------------|-------------------------------------------------------------|--|
| Geben Sie die zu<br>ar | Passwort zurücksetzer<br>Ihrem Account gehörende E-Mail-Adresse ein und klicken Sie auf "Passwort zu<br>schließend eine E-Mail zu, über welche Sie die Änderung des Passworts vom | <b>)</b><br>urücksetzen". Wir senden Ihnen<br>ehmen können. |  |
|                        | E-Mail *<br>E-Mail-Adresse eingeben                                                                                                    |                                                             |  |
|                        |                                                                                                    | Passwort zurücksetzen                                       |  |

4. Nach erfolgter Eingabe würde Ihnen eine Mail zugeschickt. Bitte kontrollieren Sie Ihren Posteingang und klicken Sie dann auf den in der Mail mitgesendeten Link.

| scfr<br>7 | icketOnlineshop                                                                                                    | <b>Restaur</b> |
|-----------|----------------------------------------------------------------------------------------------------|----------------|
|           | 🔒 Passwort zurücksetzen                                                                                                    |                |
|           | Ihr Passwort wurde erfolgreich zurückgesetzt.                                                                                                    |                |
|           | Wir haben Ihnen eine E-Mail zugeschickt, in der sich Anweisungen zum Ändern des Passworts befinden. Bitte kontrollieren Sie<br>Ihren Posteingang. |                |
|           | Zum Login                                                                                                    |                |

5. Sie gelangen durch den Link in der Mail auf folgende Seite, wo Sie sich ein Passwort setzen können.

| <b>sc</b> freiburg |                            |          |
|--------------------|----------------------------|----------|
| Tick               | etOnlineshop               | <b>E</b> |
|                    | Neues Passwort setzen      |          |
|                    | Neues Passwort *           |          |
|                    |                            |          |
|                    | Neues Passwort wiedernoien |          |
| ·                  |                            |          |
|                    | Neues Passwort setz        | en       |

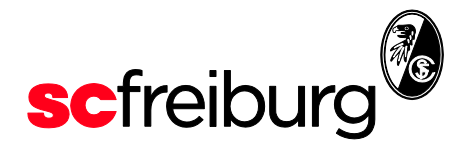

6. Danach werden Sie aufgefordert sich mit Ihrem Account anzumelden. Bitte geben Sie hier Ihre E-Mailadresse und Ihr gerade eben gesetztes Passwort ein und gehen auf "Login".

| scfreiburg                | etOnlinesho                                 | pp 🔞 |
|---------------------------|---------------------------------------------|------|
| Ihr Passwort wurde erfolg | reich geändert.                             |      |
|                           | Mein Account                                |      |
|                           | E-Mail                                      |      |
| <b>.</b>                  | Passwort                                    |      |
|                           | Passwort vergessen?                         |      |
|                           | Login                                       |      |
|                           | Haben Sie noch keinen Account? Registrieren |      |

7. Ist Ihr Login erfolgreich, befinden Sie sich in Ihrem Account.

Wichtig: Kontrollieren Sie bitte, ob dann die Ihnen entsprechende Bezeichnung "SC Mitglied" oder "VVK SC Mitglied & Förderverein" angezeigt wird.

## **Desktop-Ansicht:**

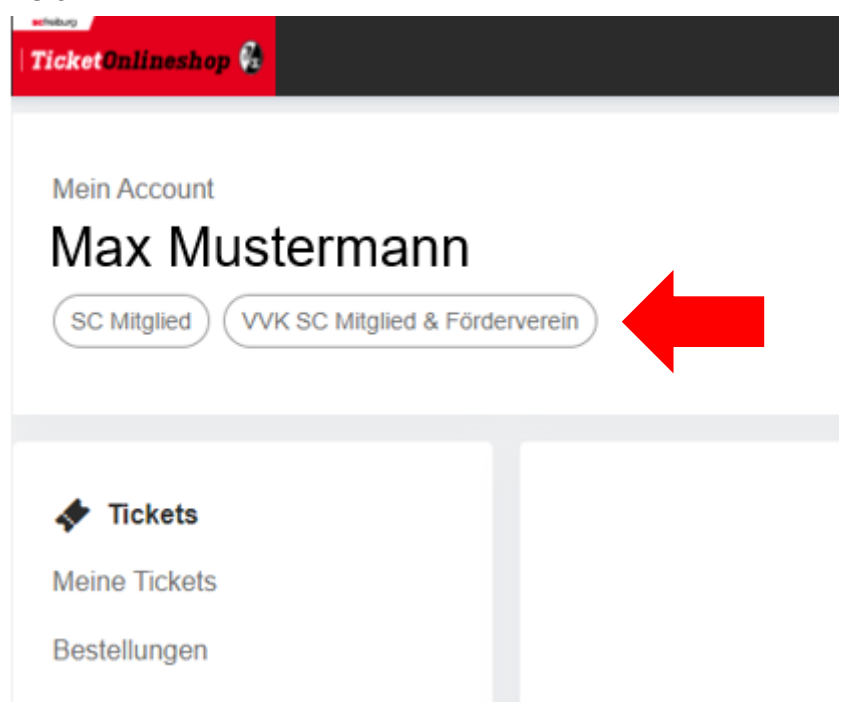

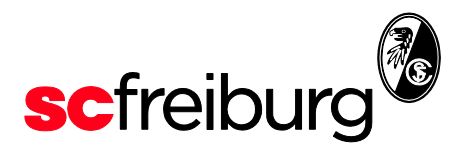

## Mobile-Ansicht:

|   | TicketOnlineshop 🖗            |                                  | :         | Ĭ   | ≡ |
|---|-------------------------------|----------------------------------|-----------|-----|---|
| - | Max Mustern                   | n <b>ann</b><br>SC Mitglied & Fö | irdervere | ein |   |
|   | 🛷 Tickets                     |                                  |           |     |   |
|   | Meine Tickets<br>Bestellungen |                                  |           |     |   |

Sollten Ihnen die Bezeichnung nicht angezeigt werden oder Sie Sich nicht einloggen können, so setzen Sie sich bitte mit uns unter <u>karten@scfreiburg.com</u> in Verbindung. Vielen Dank.